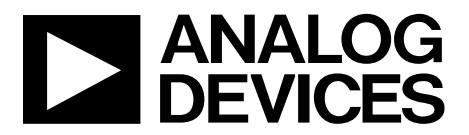

One Technology Way • P.O. Box 9106 • Norwood, MA 02062-9106, U.S.A. • Tel: 781.329.4700 • Fax: 781.461.3113 • www.analog.com

### Evaluating the AD5600 High Temperature, 16-Bit, Unbuffered Voltage Output DAC, SPI Interface

### FEATURES

Full featured evaluation board for the AD5600 On-board references Various link options PC control in conjunction with the Analog Devices, Inc., SDP

#### **EVALUATION KIT CONTENTS**

EVAL-AD5600PMDZ SDP-PMD-IB1Z

#### HARDWARE REQUIRED

EVAL-SDP-CB1Z (SDP-B) board, must be purchased separately

#### SOFTWARE REQUIRED

Analysis, control, evaluation (ACE) software, available for download from the EVAL-AD5600PMDZ product page

#### **GENERAL DESCRIPTION**

This user guide details the operation of the EVAL-AD5600PMDZ for the AD5600 voltage output, digital-to-analog converter (DAC).

The EVAL-AD5600PMDZ is designed to help users quickly prototype AD5600 circuits and reduce design time. The AD5600 operates from a single 2.7 V to 5.5 V supply. The EVAL-AD5600PMDZ also incorporates high temperature ADR225 voltage reference and AD8634 buffer.

The EVAL-AD5600PMDZ interfaces to the USB port of a PC via a system demonstration platform (SDP) board and the SDP-PMD-IB1Z board. The ACE software is available for download from the EVAL-AD5600PMDZ product page to use with the evaluation board to allow the user to program the AD5600. A peripheral module (PMOD) connection is also available to allow the connection of microcontrollers to the evaluation board without the SDP board. Note that when a microcontroller is used through the PMOD connection, the SDP board must be disconnected, and the user is unable to operate the ACE software.

The EVAL-AD5600PMDZ is compatible with any Analog Devices SDP board, which can be purchased separately. A typical connection between the EVAL-AD5600PMDZ, the EVAL-SDP-CB1Z board (SDP-B controller board), and the SDP-PMD-IB1Z is shown in Figure 1.

For full details, see the AD5600 data sheet, which must be used in conjunction with this user guide when using the EVAL-AD5600PMDZ.

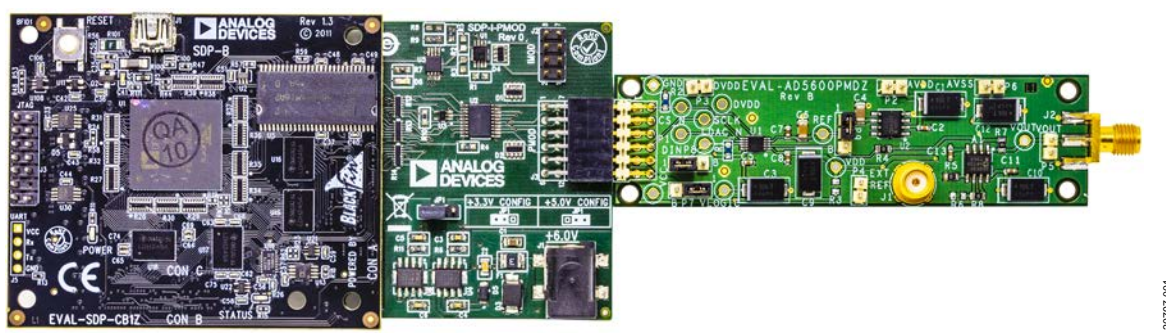

### EVAL-AD5600PMDZ CONNECTED TO THE SDP-B BOARD AND SDP-PMD-IB1Z BOARD

Figure 1.

# EVAL-AD5600PMDZ User Guide

# TABLE OF CONTENTS

| REVISION HISTORY                                                  |        |
|-------------------------------------------------------------------|--------|
| Initial Setup                                                     | 3      |
| Installing the Software                                           |        |
| Evaluation Board Software Quick Start Procedures                  | 3      |
| Revision History                                                  | 2      |
| EVAL-AD5600PMDZ Connected to the SDP-B Board an<br>PMD-IB1Z Board | d SDP- |
| General Description                                               | 1      |
| Software Required                                                 | 1      |
| Hardware Required                                                 | 1      |
| Evaluation Kit Contents                                           | 1      |
| Features                                                          | 1      |

10/2019—Revision 0: Initial Version

| Block Diagram and Description           | 4 |
|-----------------------------------------|---|
| Evaluation Board Hardware               | 5 |
| Power Supplies                          | 5 |
| Test Points                             | 5 |
| Voltage References                      | 5 |
| Link Options                            | 5 |
| Evaluation Board Schematics and Artwork | 6 |
| Ordering Information                    | 8 |
| Bill of Materials                       | 8 |

## EVALUATION BOARD SOFTWARE QUICK START PROCEDURES INSTALLING THE SOFTWARE INITIAL SETUP

The EVAL-AD5600PMDZ uses the ACE evaluation software, a desktop software application that allows the evaluation and control of multiple evaluation systems.

The ACE installer installs the necessary SDP drivers and the Microsoft<sup>\*</sup>.NET Framework 4 by default. The ACE software is available for download from the EVAL-AD5600PMDZ product page, and must be installed before connecting the SDP board to the USB port of the PC to ensure that the SDP board is recognized when it connects to the PC. For full instructions on how to install and use this software, see the ACE software page on the Analog Devices website.

After the installation is finished, the EVAL-AD5600PMDZ icon appears when the ACE software is opened.

To set up the EVAL-AD5600PMDZ, take the following steps:

- 1. Connect the evaluation boards as shown in Figure 1, and then connect the USB cable between the SDP-B board and the PC.
- 2. Run the ACE application. The EVAL-AD5600PMDZ icon appear in the attached hardware pane of the **Start** tab.
- 3. Double click the board icon to open the board view shown in Figure 2.
- 4. Double click the **AD5600** icon in Figure 2 to access the chip block diagram. This view provides a basic representation of the functionality of the board. The main function blocks of the board are labeled in Figure 3.

| (Untilled Session) - Analysis   Control   Evaluation 1:<br>e View Tools Help Feedback | 12 2704 1157 |                          |
|---------------------------------------------------------------------------------------|--------------|--------------------------|
| art + System + Subsystem_1 + AD5600 Board +                                           | 金牌写图新图       | AIKAD OF WHAT'S PODDING? |
| tart × System × AD5600 Board × AD5600                                                 | ×            |                          |
| Reset Board                                                                           |              |                          |
|                                                                                       | AD5600       |                          |
|                                                                                       |              |                          |
| ents                                                                                  | TONES        | • *                      |
| evel Source Name Type Description                                                     |              |                          |
|                                                                                       |              |                          |
|                                                                                       |              |                          |

Figure 2. Board View of the EVAL-AD5600PMDZ

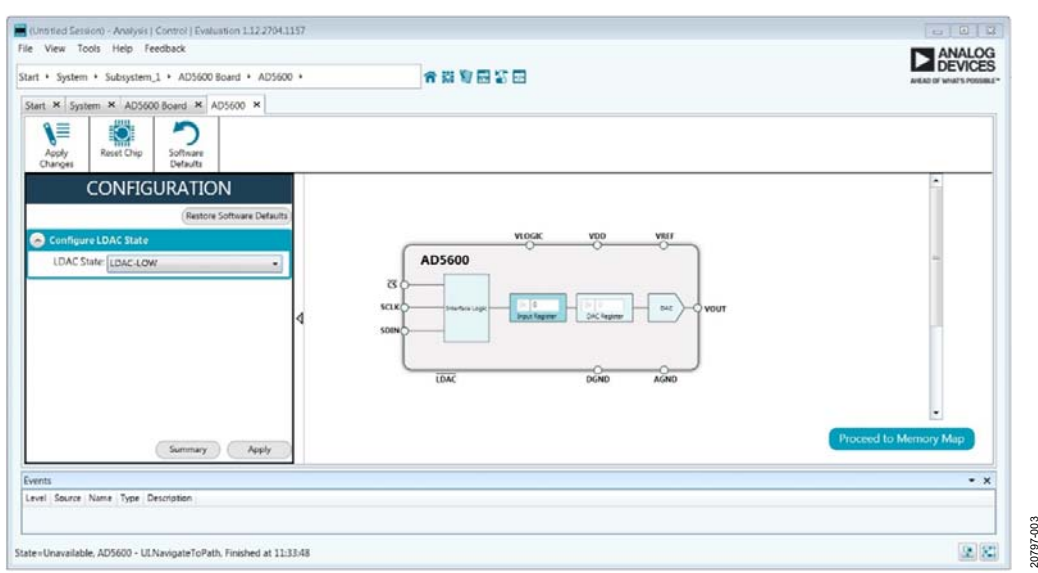

Figure 3. Chip Block Diagram of the AD5600

## **BLOCK DIAGRAM AND DESCRIPTION**

The EVAL-AD5600PMDZ software is organized to appear similar to the functional block diagram shown in the AD5600 data sheet. Therefore, correlating the functions on the EVAL-AD5600PMDZ with the descriptions in the AD5600 data sheet is simplified. For a full description of each block, register, and its settings, see the AD5600 data sheet.

Some of the blocks and their functions are described in this section as they pertain to the evaluation board. The block diagram is shown in Figure 4. Table 1 describes the functionality of each block.

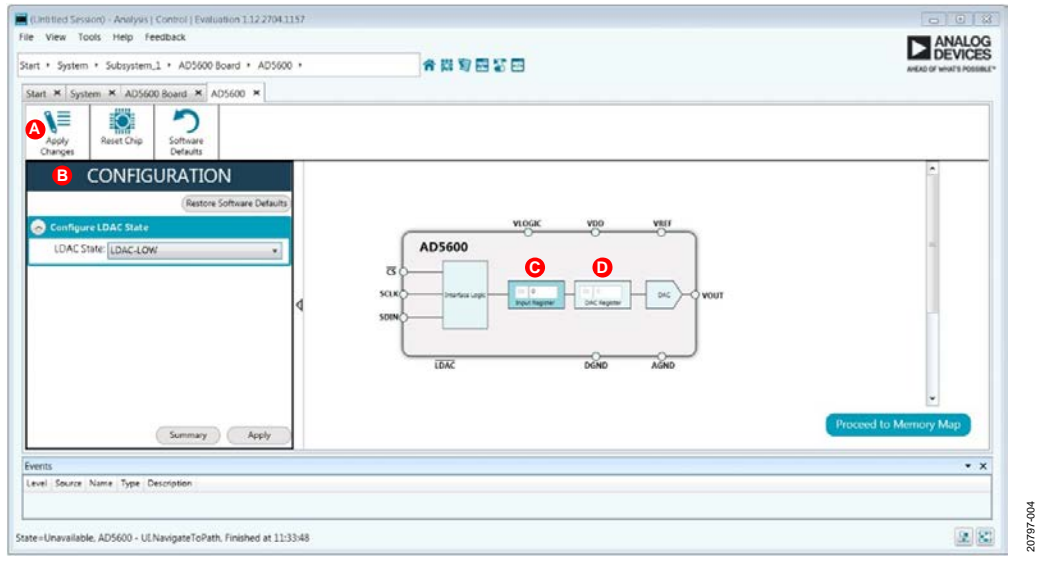

Figure 4. AD5600 Block Diagram with Labels

#### Table 1. Block Diagram Functions (See Figure 4 for Labels)

| Label | Button/Function Name           | Function                                                                                                    |
|-------|--------------------------------|----------------------------------------------------------------------------------------------------|
| A     | Apply Changes                  | Applies all modified values to the device. Note that if an evaluation board is not connected, values entered into the input registers are not transferred to the DAC registers.                                                                                                    |
| В     | <b>CONFIGURATION</b><br>Wizard | Used to set the initial configuration for the EVAL-AD5600PMDZ. Select the LDAC pin configuration from the <b>LDAC State</b> dropdown box. A gain of 1 is the default. After setting up the initial configuration, click <b>Apply</b> to apply the values. These settings can be modified at any stage while evaluating the EVAL-AD5600PMDZ. |
| С     | Input Register                 | 16-bit data word to be transferred to the device. Click <b>Apply Changes</b> (Label A) to transfer this 16-bit dataword to the device.                                                                                                    |
| D     | DAC Register                   | Displays the value that is currently present in the DAC register on the device. Update the DAC registers by selecting <b>LDAC-LOW</b> from the <b>LDAC State</b> dropdown box.                                                                                                    |

### EVALUATION BOARD HARDWARE power supplies

The EVAL-AD5600PMDZ requires an external source for the analog and digital supply. See Table 2 for more details.

Both AGND and DGND inputs are provided on the EVAL-AD5600PMDZ. The AGND and DGND planes are connected at one location close to the AD5600. To avoid ground loop problems, it is recommended that AGND and DGND not be connected elsewhere in the system.

All supplies are decoupled to ground with 10  $\mu F$  tantalum and 0.1  $\mu F$  ceramic capacitors.

DGND

### **TEST POINTS**

The EVAL-AD5600PMDZ has various test points for debugging and monitoring purposes. These test points are described in Table 3.

### **VOLTAGE REFERENCES**

The EVAL-AD5600PMDZ has an on-board voltage reference with a value of 2.5 V. Note that the ADR225 requires the use of an external supply through the AVDD connector (see Table 2).

#### LINK OPTIONS

A number of link options are incorporated on the EVAL-AD5600PMDZ and must be set for the required operating conditions before using the board. The functions of these link options are described in Table 4.

| Connector No. | Label | External Voltage Supplies Description                    |  |
|---------------|-------|----------------------------------------------------------|--|
| P2-1          | AVDD  | Positive analog supply. Connect 5.0 V to this terminal.  |  |
| P6-1          | AVSS  | Negative analog supply. Connect –5.0 V to this terminal. |  |
| P2-2, P6-2    | AGND  | Analog ground.                                           |  |
| P3-1          | DVDD  | Digital supply. Connect 5.0 V to this terminal.          |  |

Digital ground.

**Table 2. Power Supply Connectors** 

#### Table 3. Test Point Descriptions<sup>1</sup>

P3-2

| Test Point | Description                  |
|------------|------------------------------|
| GND        | Board ground.                |
| VCC        | PMOD digital supply.         |
| DVDD       | External digital supply.     |
| VLOGIC     | IOVDD digital supply.        |
| VDD        | VDD analog supply.           |
| CS_N       | Chip select.                 |
| DIN        | Serial data input signal.    |
| SCLK       | Serial clock input signal.   |
| LDAC_N     | LDAC input signal.           |
| VOUT       | Buffered DAC output voltage. |

<sup>1</sup> These test points are not populated on the evaluation board, but the user can use the copper pads to solder the test points.

| Link | Position    | Description                                                           |  |  |
|------|-------------|-----------------------------------------------------------------------|--|--|
| P7   | A (default) | VLOGIC test point is connected to DVDD.                               |  |  |
|      | В           | VLOGIC test point is connected to the VCC test point on PMOD.         |  |  |
| P8   | A (default) | LDAC is connected to PMOD.                                            |  |  |
|      | В           | LDAC is connected to ground.                                          |  |  |
| P9   | A (default) | VREF is connected to ADR225 output.                                   |  |  |
|      | В           | VREF is connected to J1. Connect an external reference voltage to J1. |  |  |

#### Table 4. Link Options Setup for SDP Control

# UG-1584

# **EVALUATION BOARD SCHEMATICS AND ARTWORK**

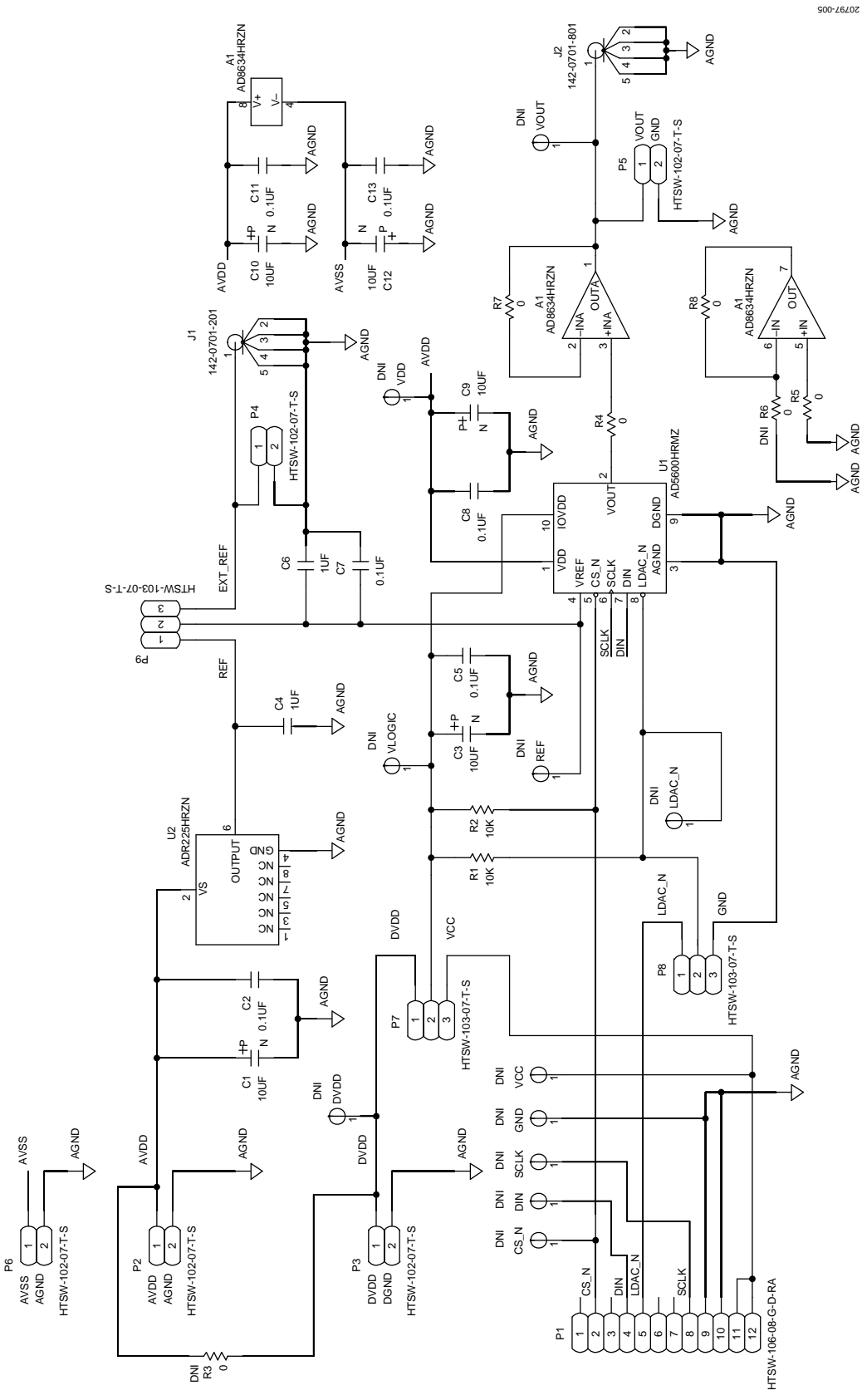

Figure 5. EVAL-AD5600PMDZ Schematic: Power Supply and Signal Routes

# EVAL-AD5600PMDZ User Guide

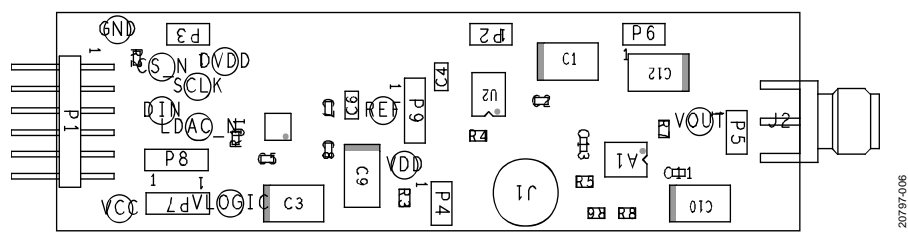

Figure 6. EVAL-AD5600PMDZ Component Placement

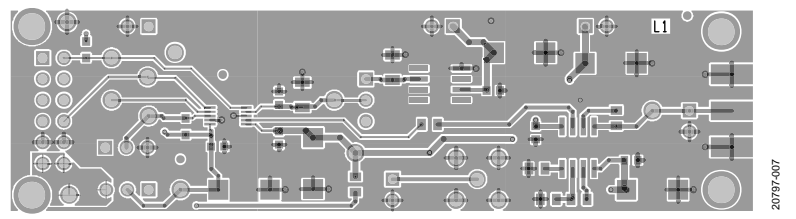

Figure 7. EVAL-AD5600PMDZ Top Side Routing

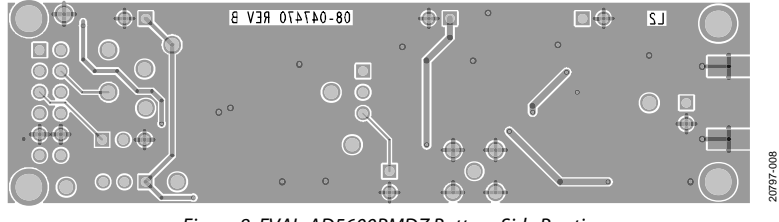

Figure 8. EVAL-AD5600PMDZ Bottom Side Routing

## **ORDERING INFORMATION**

### **BILL OF MATERIALS**

#### Table 5.

| Qty | Reference<br>Designator     | Description                                             | Supplier/Part Number            | Manufacturing Part<br>Number |
|-----|-----------------------------|---------------------------------------------------------|---------------------------------|------------------------------|
| 5   | C1, C3, C9, C10, C12        | Capacitors, 10 μF, 50 V                                 | AVX                             | THJD106K050RJN               |
| 6   | C2, C5, C7, C8, C11,<br>C13 | Capacitors, 0.1 μF, 25 V, 0603                          | KEMET                           | C0603C104K3RACTU             |
| 2   | C4, C6                      | Capacitors, 1 μF, 25 V, 1206                            | KEMET                           | C1206R105K3RAC7800           |
| 1   | J1                          | Surface-mount type A (SMA) connector straight           | CINCH Connectivity<br>Solutions | 142-0701-201                 |
| 1   | J2                          | SMA connector end launch                                | CINCH Connectivity<br>Solutions | 142-0701-801                 |
| 1   | P1                          | 12-pin PMOD connector                                   | SAMTEC                          | HTSW-106-08-G-D-RA           |
| 5   | P2, P3, P4, P5, P6          | 2-pin header, 1 position link/jumper                    | SAMTEC Inc.                     | HTSW-102-07-T-S              |
| 3   | P7, P8, P9                  | 3-pin header, 2 position link/jumper                    | SAMTEC Inc.                     | HTSW-103-07-T-S              |
| 2   | R1, R2                      | Resistors, 10 kΩ, 1%, 1/8W, 0603                        | Vishay                          | CHPHT0603K1002FGT            |
| 4   | R4, R5, R7, R8              | Resistors, 0 Ω, 1%, 1/8W, 0805                          | Panasonic                       | ERJ-6GEY0R00V                |
| 2   | R3, R6                      | Resistors, 0 Ω, 1%, 1/8W, 0805                          | Panasonic                       | Not Inserted                 |
| 1   | U1                          | High temperature, 16-bit, unbuffered voltage output DAC | Analog Devices                  | AD5600HRMZ                   |
| 1   | U2                          | High temperature, low drift, micropower 2.5 V reference | Analog Devices                  | ADR225HRZN                   |
| 1   | A1                          | High temperature, low power op amp                      | Analog Devices                  | AD8634HRZN                   |

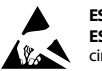

#### ESD Caution

ESD (electrostatic discharge) sensitive device. Charged devices and circuit boards can discharge without detection. Although this product features patented or proprietary protection circuitry, damage may occur on devices subjected to high energy ESD. Therefore, proper ESD precautions should be taken to avoid performance degradation or loss of functionality.

#### Legal Terms and Conditions

By using the evaluation board discussed herein (together with any tools, components documentation or support materials, the "Evaluation Board"), you are agreeing to be bound by the terms and conditions set forth below ("Agreement") unless you have purchased the Evaluation Board, in which case the Analog Devices Standard Terms and Conditions of Sale shall govern. Do not use the Evaluation Board until you have read and agreed to the Agreement. Your use of the Evaluation Board shall signify your acceptance of the Agreement. This Agreement is made by and between you ("Customer") and Analog Devices, Inc. ("ADI"), with its principal place of business at One Technology Way, Norwood, MA 02062, USA. Subject to the terms and conditions of the Agreement, ADI hereby grants to Customer a free, limited, personal, temporary, non-exclusive, non-sublicensable, non-transferable license to use the Evaluation Board FOR EVALUATION PURPOSES ONLY. Customer understands and agrees that the Evaluation Board is provided for the sole and exclusive purpose referenced above, and agrees not to use the Evaluation Board for any other purpose. Furthermore, the license granted is expressly made subject to the following additional limitations: Customer shall not (i) rent, lease, display, sell, transfer, assign, sublicense, or distribute the Evaluation Board; and (ii) permit any Third Party to access the Evaluation Board. As used herein, the term "Third Party" includes any entity other than ADI, Customer, their employees, affiliates and in-house consultants. The Evaluation Board is NOT sold to Customer, all rights not expressly granted herein, including ownership of the Evaluation Board, are reserved by ADI. CONFIDENTIALITY. This Agreement and the Evaluation Board shall all be considered the confidential and proprietary information of ADI. Customer may not disclose or transfer any portion of the Evaluation Board to any other party for any reason. Upon discontinuation of use of the Evaluation Board or termination of this Agreement, Customer agrees to promptly return the Evaluation Board to ADI. ADDITIONAL RESTRICTIONS. Customer may not disassemble, decompile or reverse engineer chips on the Evaluation Board. Customer shall inform ADI of any occurred damages or any modifications or alterations it makes to the Evaluation Board, including but not limited to soldering or any other activity that affects the material content of the Evaluation Board. Modifications to the Evaluation Board must comply with applicable law, including but not limited to the RoHS Directive. TERMINATION. ADI may terminate this Agreement at any time upon giving written notice to Customer. Customer agrees to return to ADI the Evaluation Board at that time. LIMITATION OF LIABILITY. THE EVALUATION BOARD PROVIDED HEREUNDER IS PROVIDED "AS IS" AND ADI MAKES NO WARRANTIES OR REPRESENTATIONS OF ANY KIND WITH RESPECT TO IT. ADI SPECIFICALLY DISCLAIMS ANY REPRESENTATIONS, ENDORSEMENTS, GUARANTEES, OR WARRANTIES, EXPRESS OR IMPLIED, RELATED TO THE EVALUATION BOARD INCLUDING, BUT NOT LIMITED TO, THE IMPLIED WARRANTY OF MERCHANTABILITY, TITLE, FITNESS FOR A PARTICULAR PURPOSE OR NONINFRINGEMENT OF INTELLECTUAL PROPERTY RIGHTS. IN NO EVENT WILL ADI AND ITS LICENSORS BE LIABLE FOR ANY INCIDENTAL, SPECIAL, INDIRECT, OR CONSEQUENTIAL DAMAGES RESULTING FROM CUSTOMER'S POSSESSION OR USE OF THE EVALUATION BOARD. INCLUDING BUT NOT LIMITED TO LOST PROFITS. DELAY COSTS, LABOR COSTS OR LOSS OF GOODWILL, ADI'S TOTAL LIABILITY FROM ANY AND ALL CAUSES SHALL BE LIMITED TO THE AMOUNT OF ONE HUNDRED US DOLLARS (\$100.00). EXPORT. Customer agrees that it will not directly or indirectly export the Evaluation Board to another country, and that it will comply with all applicable United States federal laws and regulations relating to exports. GOVERNING LAW. This Agreement shall be governed by and construed in accordance with the substantive laws of the Commonwealth of Massachusetts (excluding conflict of law rules). Any legal action regarding this Agreement will be heard in the state or federal courts having jurisdiction in Suffolk County, Massachusetts, and Customer hereby submits to the personal jurisdiction and venue of such courts. The United Nations Convention on Contracts for the International Sale of Goods shall not apply to this Agreement and is expressly disclaimed.

©2019 Analog Devices, Inc. All rights reserved. Trademarks and registered trademarks are the property of their respective owners. UG20797-0-10/19(0)

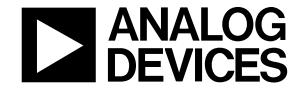

www.analog.com

Rev. 0 | Page 8 of 8